## FNAC DARTY MARKETPLACE

FR EN

## Pour retrouver votre Shop ID

Pour les vendeurs qui passent par :

- Agrégateur

|            |                                                                       | • API propre |                           |                                                                                                    |                                                                                                    |                                                                                                    |                                                                                                    |                                                                                                    |                                                                                    |                     |
|------------|-----------------------------------------------------------------------|--------------|---------------------------|----------------------------------------------------------------------------------------------------|----------------------------------------------------------------------------------------------------|----------------------------------------------------------------------------------------------------|----------------------------------------------------------------------------------------------------|----------------------------------------------------------------------------------------------------|------------------------------------------------------------------------------------|---------------------|
| MON COMPTE |                                                                       |              | DARTY                     | MyTestShop                                                                                                    |                                                                                                    |                                                                                                    |                                                                                                    |                                                                                                    |                                                                                    | FR EN D             |
| 1          | Mes paramètres vendeur                                                |              |                           | Mon dossie                                                                                                    | er KYC                                                                                                    |                                                                                                    | 3                                                                                                    | 0                                                                                                    | 5                                                                                  | N° dossier : 164038 |
| -          | Mes paramètres pro                                                    |              | Ventes                    |                                                                                                    | Identification                                                                                                    | Adresses de l'entreprise                                                                                                    | Activité financière<br>SAUVEGARDER ET                                                                                                    | Identification des bénéficiaires effectifs CONTINUER PLUS TARD SOUMETTRE MON DOSS                                                                                                    | Statut AEOI / FAT                                                                  | CA                  |
|            | Formulaire KYC 3<br>Commentaires par défaut des<br>offres<br>Mon logo | >>           | Message<br>Lee<br>Finance | PROTECTION DE<br>Les informations sign<br>d'effectuer l'ouverture<br>données et sur l'exerc<br>mobanqueentreprise. | ES DONNÉES PERSONNELLES :<br>halées comme obligatoires sont nécess<br>e du Compte de Palement. Elles sont c<br>cice de leurs droits par les personnes p<br>banparibas ». Le Vendeur s'engage à l | VOS DONNÉES SONT EN SÉCURITÉ<br>aires à l'évaluation de la demande. Les données ja<br>anservées 10 ans après la fin de la relation contra<br>hysiques concernées par le traitement figurent di<br>nformer les personnes physiques concernées des | personnelles collectées sur ce formulai<br>actuelle en cas de validation, en cas de<br>lans la Notice protection des dannées p<br>s traitements mis en œuvre et à porter | e font l'objet de traitements par BNP Paribas et ses sou<br>refus trois ans à compter du refus. Les informations sur<br>ersonnelles de BNP Paribas disponible sur les sites de la<br>à leur connaissance la Notice de protection des donnée | us-traitants afin<br>les traitements de<br>1 Banque tels que «<br>25 personnelles. |                     |
|            | Mon abonnement pro<br>Mes conditions de retour                        |              | (?)<br>Alde               | 1. Identific                                                                                                    | cation                                                                                                    |                                                                                                    |                                                                                                    |                                                                                                    |                                                                                    |                     |
|            | A propos de ma boutique<br>Données réglementaires                     |              | हुन्द्रे<br>Partenaires   | Identific<br>Raison socia<br>Lavador Rei                                                                           | cation de l'entreprise                                                                                                    |                                                                                                    |                                                                                                    |                                                                                                    |                                                                                    |                     |
| T          | Mode vacances                                                         |              | Outils<br>pratiques API   | Date de cr                                                                                                    | réation entreprise                                                                                                    |                                                                                                    |                                                                                                    |                                                                                                    |                                                                                    |                     |
| 0          | Contactez-nous                                                        |              | dev                       | Nationalité                                                                                                    | é entreprise                                                                                                    |                                                                                                    |                                                                                                    |                                                                                                    |                                                                                    | ~                   |
| G          | Déconnexion                                                           |              |                           |                                                                                                    |                                                                                                    |                                                                                                    |                                                                                                    |                                                                                                    |                                                                                    |                     |

Cliquer sur l'icône utilisateur 1) 2 Cliquer sur *Mes paramètres pro* 3 Cliquer sur *Formulaire KYC* Votre Shop ID est là 4